Alienware m15 Setup und technische Daten

# Anmerkungen, Vorsichtshinweise und Warnungen

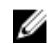

ANMERKUNG: Eine ANMERKUNG macht auf wichtige Informationen aufmerksam, mit denen Sie Ihr Produkt besser einsetzen können.

VORSICHT: Ein VORSICHTSHINWEIS macht darauf aufmerksam, dass bei Nichtbefolgung von Anweisungen eine Beschädigung der Hardware oder ein Verlust von Daten droht, und zeigt auf, wie derartige Probleme vermieden werden können.

MARNUNG: Durch eine WARNUNG werden Sie auf Gefahrenquellen hingewiesen, die materielle Schäden, Verletzungen oder sogar den Tod von Personen zur Folge haben können.

© 2018-2019 Dell Inc. oder ihre Tochtergesellschaften. Alle Rechte vorbehalten. Dell, EMC und andere Marken sind Marken von Dell Inc. oder Tochterunternehmen. Andere Markennamen sind möglicherweise Marken der entsprechenden Inhaber.

2019 - 06

Rev. A03

# Inhaltsverzeichnis

| Einrichten des Alienware m15-Systems                        | . 5  |
|-------------------------------------------------------------|------|
| Erstellen eines USB-Wiederherstellungslaufwerks für Windows | . 6  |
| Ansichten des Alienware m15-Systems                         | 7    |
| Rechts                                                      | 7    |
| Links                                                       | 7    |
| Basis                                                       | 8    |
| Anzeige                                                     | 9    |
| Rückseite                                                   | 9    |
| Unten                                                       | .10  |
| Technische Daten des Alienware m15-Systems                  | 11   |
| Computermodell                                              | . 11 |
| Abmessungen und Gewicht                                     | . 11 |
| Prozessoren                                                 | . 11 |
| Chipsatz                                                    | 11   |
| Betriebssystem                                              | .12  |
| Speicher                                                    | .12  |
| Anschlüsse und Stecker                                      | . 12 |
| Kommunikation                                               | .13  |
| Ethernet                                                    | .13  |
| Wireless-Modul                                              | .13  |
| Audio                                                       | .13  |
| Bei Lagerung                                                | .14  |
| Tastatur                                                    | .14  |
| Kamera                                                      | .15  |
| Touchpad                                                    | 15   |
| Touchpad-Gesten                                             | .16  |
| Netzadapter                                                 | .16  |
| Akku                                                        | . 16 |
| Anzeige                                                     | .17  |
| Video                                                       | . 18 |
| Computerumgebung                                            | .18  |
| Hybride Stromversorgung                                     | 19   |
| Tastenkombinationen                                         | 20   |
| Alienware Command Center                                    | 21   |

| Wie Sie Hilfe bekommen und Kontaktaufnahme mit Alienware |    |
|----------------------------------------------------------|----|
| Selbsthilfe-Ressourcen                                   | 22 |
| Kontaktaufnahme mit Alienware                            | 22 |

# Einrichten des Alienware m15-Systems

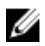

ANMERKUNG: Die Abbildungen in diesem Dokument können von Ihrem Computer abweichen, je nach der von Ihnen bestellten Konfiguration.

Schließen Sie den Netzadapter an und drücken Sie den Betriebsschalter.

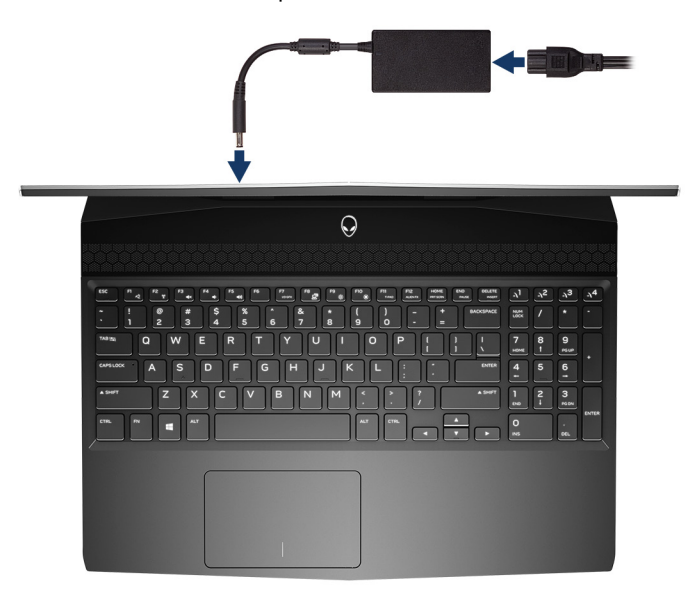

# Erstellen eines USB-Wiederherstellungslaufwerks für Windows

Erstellen Sie ein Wiederherstellungslaufwerk für die Fehlersuche und -behebung unter Windows. Es ist ein leeres USB-Flashlaufwerk mit einer Speicherkapazität von mindestens 16 GB erforderlich, um das Wiederherstellungslaufwerk zu erstellen.

### ANMERKUNG: Dieser Vorgang kann bis zu 1 Stunde dauern.

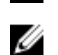

ANMERKUNG: Die nachfolgenden Schritte variieren je nach installierter Windows-Version. Aktuelle Anweisungen finden Sie auf der <u>Microsoft-Support-Website</u>.

- 1 Schließen Sie das USB-Flashlaufwerk an Ihren Computer an.
- 2 Geben Sie in der Windows-Suche Wiederherstellung ein.
- 3 Klicken Sie in den Suchergebnissen auf **Create a Recovery Drive** (Wiederherstellungslaufwerk erstellen). Das Fenster **User Account Control** (Benutzerkontosteuerung) wird angezeigt.
- 4 Klicken Sie auf **Yes (Ja)**, um fortzufahren. Das Feld **Recovery Drive** (Wiederherstellungslaufwerk) wird angezeigt.
- 5 Wählen Sie **Back up system files to the recovery drive** (Systemdateien auf dem Wiederherstellungslaufwerk sichern) und klicken Sie auf **Next** (Weiter).
- 6 Wählen Sie USB flash drive (USB-Flashlaufwerk) und klicken Sie auf Next (Weiter). Es wird eine Meldung angezeigt, die angibt, dass alle auf dem USB-Flashlaufwerk vorhandenen Daten gelöscht werden.
- 7 Klicken Sie auf Erstellen.
- 8 Klicken Sie auf Finish (Fertigstellen).

Weitere Informationen zur Neuinstallation von Windows von einem USB-Wiederherstellungslaufwerk finden Sie im Abschnitt zum *Troubleshooting* im *Service-Handbuch* Ihres Produkts unter <u>www.dell.com/support/manuals</u>.

# Ansichten des Alienware m15-Systems

### Rechts

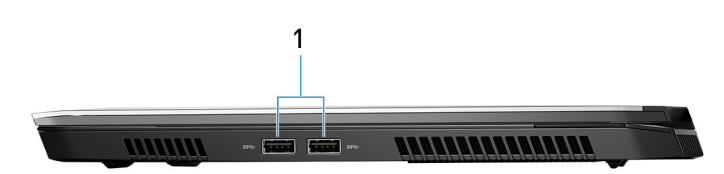

### USB 3.1 Gen 1-Anschlüsse (2)

Zum Anschluss von Peripheriegeräten, wie z. B. externen Speichergeräten und Druckern. Bietet Datenübertragungsgeschwindigkeiten von bis zu 5 Gbp/s.

### Links

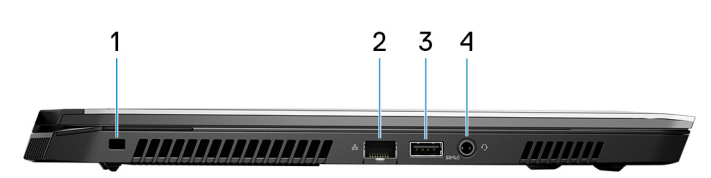

### 3 Sicherheitskabeleinschub (für Noble Locks)

Anschluss eines Sicherheitskabels, um unbefugtes Bewegen des Computers zu verhindern.

### 2 Netzwerkanschluss

Anschluss eines Ethernet-Kabels (RJ45) von einem Router oder Breitbandmodem für den Netzwerk- oder Internetzugang.

### 3 USB 3.1-Port (Gen 1) mit PowerShare

Zum Anschluss von Peripheriegeräten, wie z. B. externen Speichergeräten und Druckern.

Bietet Datenübertragungsgeschwindigkeiten von bis zu 5 Gbp/s. Mit PowerShare können Sie Ihr USB-Gerät sogar aufladen, wenn Ihr Computer ausgeschaltet ist.

ANMERKUNG: Wenn Ihr Computer ausgeschaltet ist oder sich im Ruhezustand befindet, müssen Sie den Netzadapter über den PowerShare-Anschluss anschließen, um Ihr Gerät zu laden. Sie müssen diese Funktion im BIOS- Setup-Programm aktivieren.

ANMERKUNG: Bestimmte USB-Geräte werden möglicherweise nicht aufgeladen, wenn der Computer ausgeschaltet ist oder sich im Energiesparmodus befindet. Schalten Sie in derartigen Fällen den Computer ein, um das Gerät aufzuladen.

#### 4 Headset-Anschluss

Zum Anschluss eines Kopfhörers oder eines Headsets (Kopfhörer-Mikrofon-Kombi).

### Basis

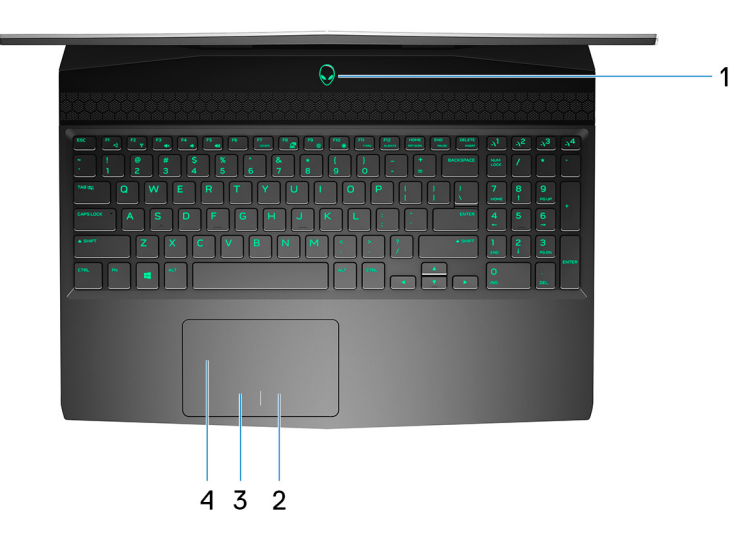

### Betriebsschalter (Alienhead)

Drücken Sie den Betriebsschalter, um den Computer einzuschalten, wenn er ausgeschaltet, im Ruhezustand oder im Standby-Modus ist.

Drücken Sie den Betriebsschalter, um den Computer in den Standby-Modus zu versetzen, wenn er eingeschaltet ist. Drücken und 4 Sekunden lang halten, um ein Herunterfahren des Computers zu erzwingen.

### ANMERKUNG: Sie können das Verhalten des Betriebsschalters in den Energieoptionen anpassen.

### 2 Rechter Mausklickbereich

Drücken Sie hier, um mit der rechten Maustaste zu klicken.

### 3 Linker Mausklickbereich

Drücken Sie hier, um mit der linken Maustaste zu klicken.

#### 4 Touchpad

Bewegen Sie den Finger über das Touchpad, um den Mauszeiger zu bewegen. Tippen Sie, um mit der linken Maustaste zu klicken und tippen Sie mit zwei Fingern, um mit der rechten Maustaste zu klicken.

### Anzeige

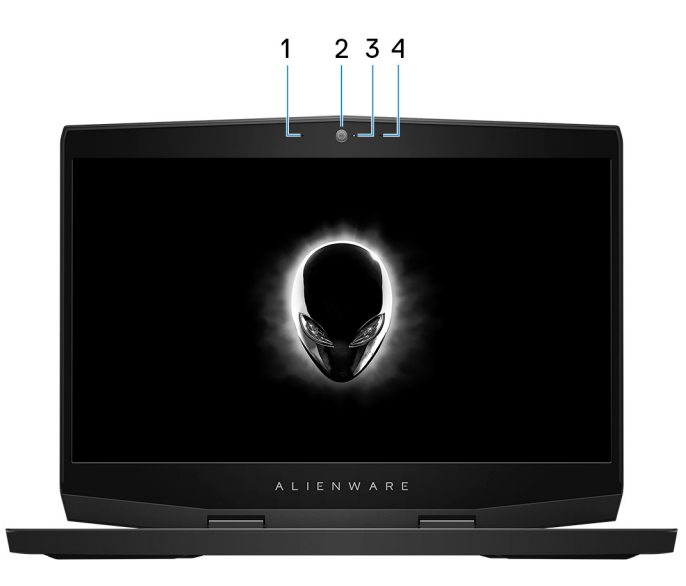

### 1 Linkes Mikrofon

Ermöglicht digitale Toneingaben für Audioaufnahmen und Sprachanrufe.

2 Kamera

Ermöglicht Video-Chats, Fotoaufnahmen und Videoaufzeichnungen.

- 3 **Kamerastatusanzeige** Leuchtet, wenn die Kamera verwendet wird.
- 4 Rechtes Mikrofon

Ermöglicht digitale Toneingaben für Audioaufnahmen und Sprachanrufe.

### Rückseite

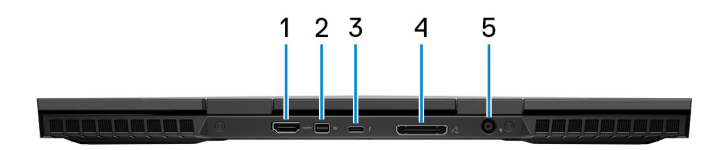

#### 1 HDMI-Anschluss

Anschluss an ein TV-Gerät oder ein anderes HDMI-In-fähiges Gerät. Stellt Audio- und Videoausgang zur Verfügung.

### 2 Mini-DisplayPort

Dient zum Anschließen an einen Fernseher oder ein anderes DisplayPort-fähiges Gerät. Stellt Audio- und Videoausgang zur Verfügung.

#### 3 Thunderbolt 3-Port (USB Typ C)

Unterstützt USB 3.1 Gen. 2, DisplayPort 1.2, Thunderbolt 3 und ermöglicht zudem das Anschließen an einen externen Bildschirm über einen Bildschirmadapter.

Bietet Datenübertragungsraten von bis zu 10 GBit/s für USB 3.1 Gen. 2 und bis zu 40 GBit/s für Thunderbolt 3.

# ANMERKUNG: Ein USB-Typ-C-auf-DisplayPort-Adapter ist erforderlich, um eine Verbindung zum DisplayPort-Gerät herzustellen (separat erhältlich).

### 4 Externer Grafikanschluss

Zum Anschluss eines Alienware-Grafikverstärkers, um die Grafikkartenleistung zu steigern.

### 5 Netzadapteranschluss

Schließen Sie einen Netzadapter an, um den Computer mit Strom zu versorgen und den Akku zu laden.

### Unten

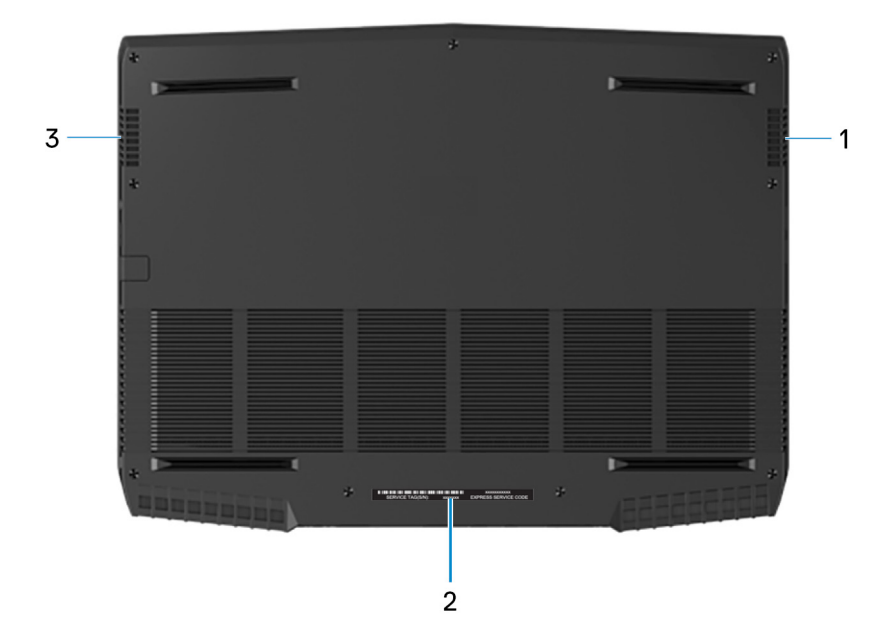

### 1 Rechter Lautsprecher

Ermöglicht Audioausgabe.

### 2 Service-Tag-Etikett

Die Service-Tag-Nummer ist eine eindeutige alphanumerische Kennung, mit der Dell Servicetechniker die Hardware-Komponenten in Ihrem Computer identifizieren und auf die Garantieinformationen zugreifen können.

### 3 Linker Lautsprecher

Ermöglicht Audioausgabe.

## Computermodell

Alienware m15

## Abmessungen und Gewicht

### Tabelle 1. Abmessungen und Gewicht

| Beschreibung      | Werte                                                                                 |
|-------------------|---------------------------------------------------------------------------------------|
| Höhe:             |                                                                                       |
| Vorderseite       | 17,90 mm (0,70 Zoll)                                                                  |
| Rückseite         | 19,99 mm (0,78 Zoll)                                                                  |
| Breite            | 362,50 mm (14,27 Zoll)                                                                |
| Tiefe             | 275 mm (10,85 Zoll)                                                                   |
| Gewicht (Minimum) | 2,20 kg (4,85 lb)                                                                     |
|                   | ANMERKUNG: Das Gewicht des Computers variiert<br>je nach bestellter Konfiguration und |

Fertigungsunterschieden.

### Prozessoren

#### Tabelle 2. Prozessordaten

| Funktionen              | onen Werte                         |                                 |                                 |
|-------------------------|------------------------------------|---------------------------------|---------------------------------|
| Prozessor               | Intel Core i5 der<br>8. Generation | Intel Core i7 der 8. Generation | Intel Core i7 der 9. Generation |
| Wattleistung            | 45 W                               | 45 W                            | 45 W                            |
| Anzahl der Kerne        | 4                                  | 6                               | 6                               |
| Anzahl Threads          | 8                                  | 12                              | 12                              |
| Geschwindigkeit         | Bis zu 4 GHz                       | Bis zu 4,1 GHz                  | Bis zu 4,5 GHz                  |
| L2-Cache                | 1MB                                | 1,5 MB                          | 1,5 MB                          |
| L3-Cache                | 9 MB                               | 9 MB                            | 9 MB                            |
| Integrierte Grafikkarte | Intel UHD-Grafikkarte<br>630       | Intel UHD-Grafikkarte 630       | Intel UHD-Grafikkarte 630       |

### Chipsatz

### Tabelle 3. Chipsatz-Spezifikationen

| Funktionen | Werte                                                  |
|------------|--------------------------------------------------------|
| Chipsatz   | HM370                                                  |
| Prozessor  | <ul> <li>Intel Core i5/i7 der 8. Generation</li> </ul> |

| Funktionen          | Werte                                               |
|---------------------|-----------------------------------------------------|
|                     | <ul> <li>Intel Core i7 der 9. Generation</li> </ul> |
| DRAM-Busbreite      | 64 Bit                                              |
| Flash-EPROM         | 16 MB                                               |
| PCIe-Bus            | PCIe Gen3                                           |
| Externe Busfrequenz | Bis zu 8 GT/s                                       |

# Betriebssystem

- Windows 10 Home (64 Bit)
- Windows 10 Professional (64 Bit)

## Speicher

### Tabelle 4. Arbeitsspeicher

| Funktionen                   | Werte                                                                                       |
|------------------------------|---------------------------------------------------------------------------------------------|
| Steckplätze                  | zwei SODIMM-Steckplätze                                                                     |
| Тур                          | Dual-Channel-DDR4                                                                           |
| Geschwindigkeit              | 2666 MHz                                                                                    |
| Speicher (Maximum)           | 32 GB                                                                                       |
| Speicher (Minimum)           | 8 GB                                                                                        |
| Speicher pro Steckplatz      | 4 GB, 8 GB und 16 GB                                                                        |
| Unterstützte Konfigurationen | <ul> <li>8 GB DDR4, 2666 MHz (2 x 4 GB)</li> <li>16 GB DDR4, 2666 MHz (2 x 8 GB)</li> </ul> |

 32 GB DDR4, 2666 MHz (2 x 16 GB)

## Anschlüsse und Stecker

Tabelle 5. Technische Daten zu externen Ports und Anschlüssen

| Funktionen          | Werte                                                                                                    |
|---------------------|----------------------------------------------------------------------------------------------------|
| Netzwerk            | Ein RJ-45-Anschluss                                                                                                    |
| USB                 | <ul> <li>Zwei USB 3.1 Gen 1-Ports</li> <li>Ein USB 3.1-Anschluss Gen. 1 mit PowerShare</li> <li>Thunderbolt 3-Anschluss (USB-Typ C)</li> </ul> |
| Audio               | Ein Headset-Anschluss                                                                                                    |
| Video               | <ul> <li>Ein HDMI 2.0b-Anschluss</li> <li>Ein Mini-DisplayPort 1.4</li> <li>Ein externer Grafikanschluss</li> </ul>                            |
| Speicherkartenleser | Nicht unterstützt                                                                                                    |

| Funktionen            | Werte                   |
|-----------------------|-------------------------|
| Netzadapteranschluss  | 7,4 mm DC_IN            |
| Security (Sicherheit) | Schloss der Marke Noble |

| Funktionen | Werte                                                                                        |
|------------|----------------------------------------------------------------------------------------------|
| M.2        | <ul> <li>Ein M.2-Steckplatz f<br/>WLAN-Bluetooth-<br/>Combo-Karte</li> </ul>                 |
|            | <ul> <li>Ein M.2 2230/2280-PC/<br/>SATA-Steckplatz für<br/>Solid-State-Festplatte</li> </ul> |
|            | <ul> <li>Ein M.2 2280 PCle-<br/>Steckplatz f ür Intel<br/>Optane</li> </ul>                  |

# Kommunikation

### Ethernet

Tabelle 8. Ethernet - Technische Daten

| Funktionen       | Werte                                          |
|------------------|------------------------------------------------|
| Modellnummer     | Killer E2500 PCI-E Gigabit-Ethernet-Controller |
| Übertragungsrate | 10/100/1000 MBit/s                             |

### Wireless-Modul

### Tabelle 9. Wireless-Modul – Technische Daten

| Funktionen                  | Werte                                                                  |                                                                        |
|-----------------------------|------------------------------------------------------------------------|------------------------------------------------------------------------|
| Modellnummer                | Qualcomm QCA61x4A (DW1820)                                             | Killer 1550                                                            |
| Übertragungsrate            | 867 Mbit/s (maximal)                                                   | 1733 Mbit/s (maximal)                                                  |
| Unterstützte Frequenzbänder | Dual-Band 2,4 GHz / 5 GHz                                              | Dual-Band 2,4 GHz / 5 GHz                                              |
| WLAN-Standards              | Wi-Fi 802.11b/g/a/n/ac                                                 | Wi-Fi 802.11b/g/a/n/ac                                                 |
| Verschlüsselung             | <ul><li>WEP 64 Bit und 128 Bit</li><li>AES-CCMP</li><li>TKIP</li></ul> | <ul><li>WEP 64 Bit und 128 Bit</li><li>AES-CCMP</li><li>TKIP</li></ul> |
| Bluetooth                   | Bluetooth 4.2                                                          | Bluetooth 5.0                                                          |

# Audio

### Tabelle 10. Audio

| Funktionen | Werte                           |
|------------|---------------------------------|
| Тур        | Vierkanal-High-Definition-Audio |
| Controller | Realtek ALC3281-CG              |

| Funktionen               | Werte                                                                                        |
|--------------------------|----------------------------------------------------------------------------------------------|
| Stereo-Konvertierung     | Unterstützt                                                                                  |
| Interne Schnittstelle    | HDA (High Definition Audio)-Schnittstelle                                                    |
| Externe Schnittstelle    | Universal-Audiobuchse unterstützt Headsets/Kopfhörer/<br>Line-out/Mikrofon/ Line-In-Funktion |
| Lautsprecher             | Unterstützt                                                                                  |
| Interner Verstärker      | Unterstützt                                                                                  |
| Externe Lautstärkeregler | Unterstützt                                                                                  |
| Lautsprecherausgang:     |                                                                                              |
| Durchschnittlich         | 2 W                                                                                          |
| Spitzenwert              | 2,5 W                                                                                        |
| Subwoofer-Ausgang        | Nicht unterstützt                                                                            |
| Mikrofon                 | Digital-Array-Mikrofone in der Kamerabaugruppe                                               |

## **Bei Lagerung**

Der Computer unterstützt eine der folgenden Konfigurationen:

- Eine 2,5-Zoll-Festplatte
- Ein M.2-PCIe-SSD-Laufwerk
- Ein M.2-PCIe-SSD-Laufwerk und ein 2,5-Zoll-Festplattenlaufwerk
- Ein M.2-Intel Optane-Speichermodul und ein 2,5-Zoll-Festplattenlaufwerk
- Zwei M.2-PCIe-SSD-Laufwerke

### ANMERKUNG: Das primäre Laufwerk Ihres Computers variiert abhängig von der Speicherkonfiguration.

#### Bei Computern:

- mit einem M.2-Laufwerk ist das M.2-Laufwerk das primäre Laufwerk.
- ohne M.2-Laufwerk ist das 2,5-Zoll-Laufwerk ist das primäre Laufwerk.

#### Tabelle 11. Speicherspezifikationen

| Speichertyp                                 | Schnittstellentyp                     | Kapazität     |
|---------------------------------------------|---------------------------------------|---------------|
| Eine 2,5-Zoll-Festplatte                    | SATA AHCI mit 6 Gbps                  | Bis zu 1 TB   |
| Ein M.2-2230/2280-SSD-Laufwerk              | SATA AHCI mit 6 Gbit/s/PClex4<br>NVMe | Bis zu 1 TB   |
| Ein M.2-2280-Intel Optane-<br>Speichermodul | PCIex4 NVMe bis zu 32 Gbit/s          | Bis zu 118 GB |

### Tastatur

#### Tabelle 12. Tastatur

| Funktionen | Werte                                           |
|------------|-------------------------------------------------|
| Тур        | Tastatur mit 4-Zonen-RGB-Hintergrundbeleuchtung |
| Layout     | QWERTY                                          |

| Funktionen        | Werte                                                                                                    |  |
|-------------------|----------------------------------------------------------------------------------------------------|--|
| Anzahl der Tasten | <ul> <li>USA und Kanada: 101 Tasten</li> <li>Großbritannien: 102 Tasten</li> <li>Japan: 105 Tasten</li> </ul>                                                                                                    |  |
| Größe             | <ul> <li>X = 19,05 mm Tasten-Pitch</li> <li>Y = 18,05 mm Tasten-Pitch</li> </ul>                                                                                                    |  |
| Tastaturbefehl    | Auf einigen Tasten Ihrer Tastatur befinden sich zwei Symbole.<br>Diese Tasten können zum Eintippen von Sonderzeichen oder<br>zum Ausführen von Sekundärfunktionen verwendet werden.<br>Zum Eintippen von Sonderzeichen drücken Sie auf<br>"Umschalten" und auf die entsprechende Taste. Zum<br>Ausführen von Sekundärfunktionen drücken Sie auf "Fn" und<br>auf die entsprechende Taste. |  |
|                   | ANMERKUNG: Sie können die primäre<br>Funktionsweise der Funktionstasten (F1-F12) durch<br>Änderung der Funktionsweise der Funktionstasten im<br>BIOS-Setup-Programm festlegen.                                                                                                    |  |
|                   | <u>Tastenkombinationen</u>                                                                                                    |  |

### Kamera

### Tabelle 13. Kamera

| Funktionen                    | Werte                        |
|-------------------------------|------------------------------|
| Anzahl der Kameras            | Einprozessorsystem           |
| Тур                           | FHD Fix Fokus                |
| Standort                      | Kamera an der Vorderseite    |
| Sensortyp                     | CMOS Sensortechnologie       |
| Lösung:                       |                              |
| Standbild                     | 2,0 Megapixel (FHD)          |
| Video                         | 1920 x 1080 (FHD) bei 30 fps |
| Diagonaler Betrachtungswinkel | 74,9 Grad                    |

# Touchpad

### Tabelle 14. Touchpad - Technische Daten

| Funktion | nen        | Werte              |
|----------|------------|--------------------|
| Lösung:  |            |                    |
| Н        | lorizontal | 1229               |
| V        | /ertikal   | 749                |
| Abmessu  | ingen:     |                    |
| Н        | lorizontal | 105 mm (4,13 Zoll) |
| V        | /ertikal   | 65 mm (2,56 Zoll)  |

### Touchpad-Gesten

Weitere Informationen über Touchpad-Gesten für Windows 10 finden Sie im Microsoft Knowledge Base-Artikel <u>4027871</u> unter <u>support.microsoft.com</u>.

### Netzadapter

### Tabelle 15. Netzadapter Technische Daten

| Funktionen                 | Werte                                |                                      |
|----------------------------|--------------------------------------|--------------------------------------|
| Тур                        | 130 W                                | 180 W                                |
| Durchmesser (Anschluss)    | 7,4 mm                               | 7,4 mm                               |
| Eingangsspannung           | 100–240 V Wechselspannung            | 100–240 V Wechselspannung            |
| Eingangsfrequenz           | 50-60 Hz                             | 50-60 Hz                             |
| Eingangsstrom (maximal)    | 1,80 A                               | 2,34 A                               |
| Ausgangsstrom (Dauerstrom) | 6,70 A                               | 9,23 A                               |
| Ausgangsnennspannung       | 19,50 V Gleichspannung               | 19,50 V Gleichspannung               |
| Temperaturbereich:         |                                      |                                      |
| Betrieb                    | 0 °C bis 40 °C (32 °F bis 104 °F)    | -40 °C bis 70 °C (-40 °F bis 158 °F) |
| Bei Lagerung               | -40 °C bis 70 °C (-40 °F bis 158 °F) | -40 °C bis 70 °C (-40 °F bis 158 °F) |

ANMERKUNG: Der Alienware m15 unterstützt bei starker Belastung die Funktion der hybriden Stromversorgung. Weitere Informationen finden Sie unter <u>Hybride Stromversorgung</u>.

### Akku

### Tabelle 16. Akku

| Funktionen     |              | Werte                                                                                                    |                                                            |
|----------------|--------------|----------------------------------------------------------------------------------------------------|------------------------------------------------------------|
| Тур            |              | "Intelligenter" Lithium-Ionen-Akku mit<br>4 Zellen (60 Wh)                                                                           | "Intelligenter" Lithium-Ionen-Akku mit<br>6 Zellen (90 Wh) |
| Spannung       |              | 15,20 V Gleichspannung                                                                                                    | 11,40 V Gleichspannung                                     |
| Gewicht (max   | imal)        | 0,25 kg (0,56 lb)                                                                                                    | 0,37 kg (0,81 lb)                                          |
| Abmessunger    | :            |                                                                                                    |                                                            |
|                | Höhe         | 11,60 mm (0,46 Zoll)                                                                                                    | 11,60 mm (0,46 Zoll)                                       |
|                | Breite       | 222,20 mm (8,75 Zoll)                                                                                                    | 332,65 mm (13,09 Zoll)                                     |
|                | Tiefe        | 74,20 mm (2,92 Zoll)                                                                                                    | 74,20 mm (2,92 Zoll)                                       |
| Temperaturbe   | reich:       |                                                                                                    |                                                            |
|                | Betrieb      | 0 °C bis 35 °C (32 °F bis 95 °F)                                                                                                    | 0 °C bis 35 °C (32 °F bis 95 °F)                           |
|                | Bei Lagerung | -40 °C bis 65 °C (-40°F bis 149°F)                                                                                                   | -40 °C bis 65 °C (-40°F bis 149°F)                         |
| Betriebsdaue   | r            | Hängt von den vorherrschenden Betriebsbedingungen ab und kann unter gewissen verbrauchsintensiven Bedingungen erheblich kürzer sein. |                                                            |
| Ladezeit (ca.) |              | 4 Stunden (bei ausgeschaltetem<br>Computer)                                                                                          | 4 Stunden (bei ausgeschaltetem<br>Computer)                |

| Funktionen          | Werte                   |                         |
|---------------------|-------------------------|-------------------------|
| Lebensdauer (ca.)   | 300 Entlade-/Ladezyklen | 300 Entlade-/Ladezyklen |
| Knopfzellenbatterie | CR-2032                 | CR-2032                 |

ANMERKUNG: Der Alienware m15 unterstützt bei starker Belastung die Funktion der hybriden Stromversorgung. Weitere Informationen finden Sie unter <u>Hybride Stromversorgung</u>.

# Anzeige

### Tabelle 17. Anzeige – technische Daten

| Funktionen Werte                                |                                                | erte                                           |
|-------------------------------------------------|------------------------------------------------|------------------------------------------------|
| Тур                                             | 15,6-Zoll-FHD-Bildschirm ohne<br>Touchfunktion | 15,6-Zoll-UHD-Bildschirm ohne<br>Touchfunktion |
| Bildschirmtechnologie                           | Großer Betrachtungswinkel (WVA)                | Großer Betrachtungswinkel (WVA)                |
| Luminanz (Standard)                             | 300 cd/qm                                      | 300 cd/qm                                      |
| Abmessungen (sichtbarer Bereich):               |                                                |                                                |
| Höhe                                            | 344,16 mm (13,54 Zoll)                         | 344,21mm (13,55 Zoll)                          |
| Breite                                          | 193,59 mm (7,62 Zoll)                          | 193,62 mm (7,62 Zoll)                          |
| Diagonale                                       | 394,87 mm (15,60 Zoll)                         | 394,92 mm (15,60 Zoll)                         |
| Systemeigene Auflösung                          | 1920 x 1080                                    | 3840 x 2160                                    |
| Megapixel                                       | 2,07                                           | 8,29                                           |
| Pixel pro Zoll (PPI)                            | 141                                            | 282                                            |
| Kontrastverhältnis (Minimum)                    | 700:1                                          | 1.000:1                                        |
| Reaktionszeit (Maximum)                         | 35 ms (Anstieg/Abstieg)                        | 35 ms (Anstieg/Abstieg)                        |
| Bildwiederholfrequenz                           | 60 Hz                                          | 60 Hz                                          |
| Horizontaler Betrachtungswinkel                 | +/- 85 Grad                                    | +/- 85 Grad                                    |
| Vertikaler Betrachtungswinkel                   | +/- 85 Grad                                    | +/- 85 Grad                                    |
| Bildpunktgröße                                  | 0,179 mm                                       | 0,089 mm                                       |
| Leistungsaufnahme (maximal)                     | 6,2 W                                          | 5,15 W                                         |
| Blendfreies vs Hochglanz-Design im<br>Vergleich | Blendfrei                                      | Blendfrei                                      |
| Touchoptionen                                   | Nein                                           | Nein                                           |

### Video

| Separate Grafikkarte |                                             |               |             |  |
|----------------------|---------------------------------------------|---------------|-------------|--|
| Controller           | Unterstützung für externe<br>Anzeigen       | Speichergröße | Speichertyp |  |
| GTX 1050 Ti          | Ein HDMI-Anschluss, ein<br>Mini-DisplayPort | 4 GB          | GDDR5       |  |
| GTX 1060             | Ein HDMI-Anschluss, ein<br>Mini-DisplayPort | 6 GB          | GDDR5       |  |
| GTX 1070 mit Max-Q   | Ein HDMI-Anschluss, ein<br>Mini-DisplayPort | 8 GB          | GDDR5       |  |

#### Tabelle 18. Technische Daten zu separaten Grafikkarten

### Tabelle 19. Integrierte Grafikkarte - Technische Daten

| Controller                | Unterstützung für externe<br>Anzeigen      | Speichergröße                         | Prozessor                                                                                               |
|---------------------------|--------------------------------------------|---------------------------------------|----------------------------------------------------------------------------------------------------|
| Intel UHD-Grafikkarte 630 | Ein Thunderbolt 3-Anschluss<br>(USB-Typ C) | Gemeinsam genutzter<br>Systemspeicher | <ul> <li>Intel Core i5/i7 der 8.<br/>Generation</li> <li>Intel Core i7 der 9.<br/>Generation</li> </ul> |

## Computerumgebung

Luftverschmutzungsklasse: G1 gemäß ISA-S71.04-1985

### Tabelle 20. Computerumgebung

|                                     | Betrieb                                         | Bei Lagerung                                     |
|-------------------------------------|-------------------------------------------------|--------------------------------------------------|
| Temperaturbereich                   | 0 °C bis 35 °C (32 °F bis 95 °F)                | -40 °C bis 65 °C (-40°F bis 149°F)               |
| Relative Luftfeuchtigkeit (maximal) | 10 % bis 90 % (nicht-kondensierend)             | 0 % bis 95 % (nicht-kondensierend)               |
| Vibration (Maximum)                 | 0,66 G Effektivbeschleunigung (GRMS)            | 1,30 g Effektivbeschleunigung (GRMS)             |
| Stoß (maximal)                      | 110 g†                                          | 160 g‡                                           |
| Höhe über NN (maximal)              | -15,2 m bis 3.048 m (-50 Fuß bis<br>10.000 Fuß) | –15,2 m bis 10.668 m (–50 Fuß bis<br>35.000 Fuß) |

\* Gemessen über ein Vibrationsspektrum, das eine Benutzerumgebung simuliert.

† Gemessen bei in Betrieb befindlicher Festplatte mit einem 2-ms-Halbsinus-Impuls.

‡ Gemessen mit einem 2-ms-Halbsinus-Impuls mit Festplatte in Ruheposition.

# Hybride Stromversorgung

Mithilfe der Funktion der hybriden Stromversorgung kann Ihr Computer in den folgenden Fällen starker Belastung optimal funktionieren.

Beispiele für starke Belastung umfassen:

- Grafik- und prozessorintensive Anwendungen und/oder Spiele
- Externes Laden von Geräten, die auf Ihren Computer als Stromquelle angewiesen sind, wie etwa Gaming-Mäuse, Tastaturen, externe Lautsprecher und Headsets

In Fällen starker Belastung wird die Systemleistung durch hybride Stromversorgung aufrechterhalten. Die hybride Stromversorgung koordiniert die aus dem Netzadapter und dem Akku entnommene Leistung und ermöglicht dabei, dass bei eingestecktem Netzadapter bis zu fünf Prozent Leistung pro Stunde aus dem Akku entnommen werden können. Diese Funktion wird deaktiviert, wenn die Ladung des Akkus unter 20 Prozent abfällt.

Die folgende Tabelle zeigt die verschiedenen Szenarien und Vorteile der hybriden Stromversorgung: Tabelle 21. Beschreibung der Funktion der hybriden Stromversorgung

| Akkukapazität | Funktionsbeschreibung                                                                                                    |
|---------------|----------------------------------------------------------------------------------------------------|
| 100 % ~ 20 %  | Wenn die Akkuladung 100 Prozent erreicht und den<br>Netzadapter eingesteckt ist, wird der Akkuladevorgang<br>gestoppt, um einen Abbau der Lithiumionen zu vermeiden. |
|               | Bei starker Belastung wird die hybride Stromversorgung<br>aktiviert und die Akkuladung verringert sich, um die<br>Systemleistung aufrechtzuerhalten.                 |
|               | Wenn Ihr Computer nicht mehr unter starker Belastung steht,<br>wird der Ladevorgang des Akkus wiederaufgenommen.                                                     |
| <20 %         | Die Hybrid-Funktion wird deaktiviert.<br>Der Computer wird bei starker Belastung gedrosselt und es<br>können Leistungsprobleme auftreten.                            |

# Tastenkombinationen

ANMERKUNG: Die Tastaturzeichen können je nach Tastatursprachkonfiguration variieren. Die in Tastenkombinationen verwendeten Tasten bleiben in allen Sprachkonfigurationen gleich.

ANMERKUNG: Sie können die primäre Funktionsweise der Funktionstasten (F1-F12) durch Änderung der Funktionsweise der Funktionstasten im BIOS-Setup-Programm festlegen.

#### Tabelle 22. Liste der Tastenkombinationen

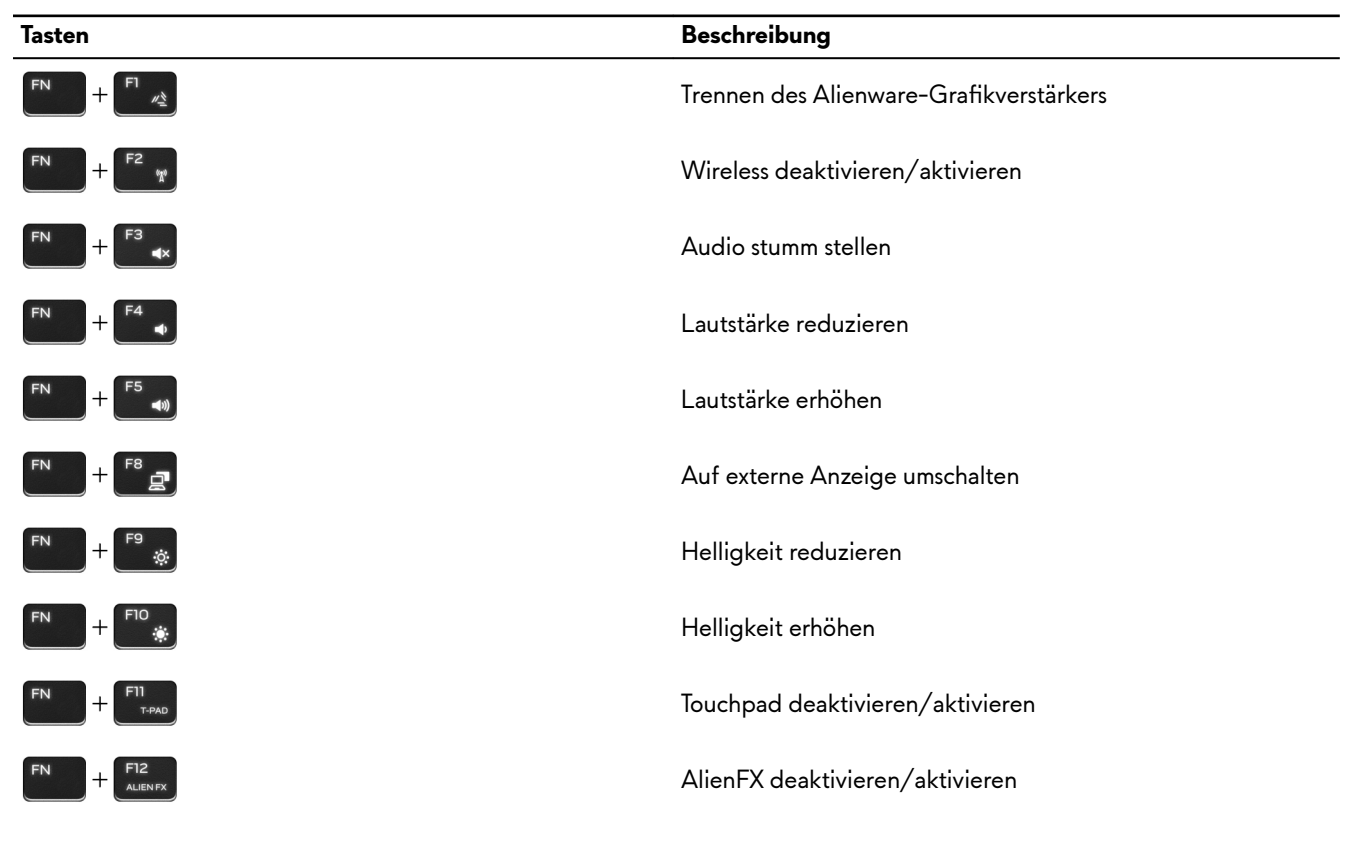

Tabelle 23. Liste der Makrotasten

| Tasten          | Beschreibung                                                        |
|-----------------|---------------------------------------------------------------------|
| A <sup>1</sup>  |                                                                     |
| -1 <sup>2</sup> | Makrotasten                                                         |
|                 | ANMERKUNG: Sie können Modi konfigurieren und                        |
| ε <sub>ν</sub>  | mehrere Aufgaben f ür die Makrotasten auf der<br>Tastatur zuweisen. |
|                 |                                                                     |

# **Alienware Command Center**

Alienware Command Center (AWCC) ermöglicht die Anpassung und Optimierung der Gaming-Erfahrung über eine einzelne Schnittstelle. Das AWCC-Dashboard zeigt die zuletzt gespielten oder hinzugefügten Games und bietet Game-spezifische Informationen, Designs, Profile sowie Zugriff auf die Computereinstellungen. Sie können rasch auf Einstellungen zugreifen, die sich entscheidend auf die Gaming-Erfahrung auswirken, wie z. B. Game-spezifische Profile und Designs, Beleuchtung, Makros und Audio.

AWCC unterstützt auch AlienFX 2.0. Mit AlienFX können Sie Game-spezifische Lichtzuordnungen erstellen, zuweisen und freigeben und die Gaming-Erfahrung auf diese Weise optimieren. Außerdem haben Sie die Möglichkeit, Ihre eigenen, individuellen Lichteffekte zu erstellen und diese auf den Computer und/oder alle angeschlossenen Peripheriegeräte anzuwenden. AWCC integriert periphere Bedienelemente, um eine einheitliche Erfahrung zu gewährleisten und es Ihnen zu ermöglichen, diese Einstellungen mit Ihrem Computer oder Game zu verknüpfen.

AWCC unterstützt die folgenden Merkmale:

- FX: Erstellen und Verwalten der AlienFX-Zonen.
- Fusion: Beinhaltet die F\u00e4higkeit, die Game-spezifischen Funktionen f\u00fcr die Verwaltung von Strom, Klang und Temperatur anzupassen.
- Peripheral Management: Verleiht die F\u00e4higkeit, Peripherieger\u00e4te im Alienware Command Center anzuzeigen und dort zu verwalten. Unterst\u00fctzt wichtige Einstellungen f\u00fcr Peripherieger\u00e4te und ordnet diese anderen Funktionen, wie Profilen, Makros, AlienFX und der Game-Bibliothek, zu.

AWCC unterstützt zudem die Überwachung von Klangverwaltung, Temperatursteuerung, CPU, GPU und Arbeitsspeicher (RAM). Weitere Informationen über AWCC finden Sie in der *Online-Hilfe für Alienware Command Center.* 

# Wie Sie Hilfe bekommen und Kontaktaufnahme mit Alienware

## Selbsthilfe-Ressourcen

Über diese Online-Selbsthilfe-Ressourcen erhalten Sie Informationen und Hilfe zu Alienware-Produkten und -Services: Tabelle 24. Alienware-Produkte und Online-Selbsthilfe-Ressourcen

| Selbsthilfe-Ressourcen                                                                                                    | Ort der Ressource                                                                                           |
|----------------------------------------------------------------------------------------------------|----------------------------------------------------------------------------------------------------|
| Informationen zu Produkten und Services von Alienware                                                                                                    | www.alienware.com                                                                                           |
| Mein Dell                                                                                                    | Dell                                                                                                    |
| Tipps                                                                                                    |                                                                                                    |
| Support kontaktieren                                                                                                    | Geben Sie in der Windows-Suche <b>Support kontaktieren</b> ein<br>und drücken Sie die <b>Eingabetaste</b> . |
| Onlinehilfe für Betriebssystem                                                                                                    | www.dell.com/support/windows<br>www.dell.com/support/linux                                                  |
| Informationen zur Behebung von Störungen,<br>Benutzerhandbücher, Installationsanweisungen, technische<br>Daten, Blogs für technische Hilfe, Treiber, Software-Updates<br>usw. | www.alienware.com/gamingservices                                                                            |
| VR Support (C1E-Unterstützung)                                                                                                    | www.dell.com/VRsupport                                                                                      |
| Videos mit Schritt-für-Schritt-Anweisungen zur Wartung des<br>Computers                                                                                                    | www.youtube.com/alienwareservices                                                                           |

## Kontaktaufnahme mit Alienware

Informationen zur Kontaktaufnahme mit Alienware für den Verkauf, den technischen Support und den Kundendienst erhalten Sie unter **www.alienware.com**.

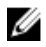

U

ANMERKUNG: Die Verfügbarkeit ist je nach Land/Region und Produkt unterschiedlich und bestimmte Services sind in Ihrem Land/Ihrer Region eventuell nicht verfügbar.

ANMERKUNG: Wenn Sie nicht über eine aktive Internetverbindung verfügen, können Sie Kontaktinformationen auch auf Ihrer Auftragsbestätigung, dem Lieferschein, der Rechnung oder im Dell Produktkatalog finden.